## Comment télécharger une photo depuis l'album photos

Ouvrir l'album photos

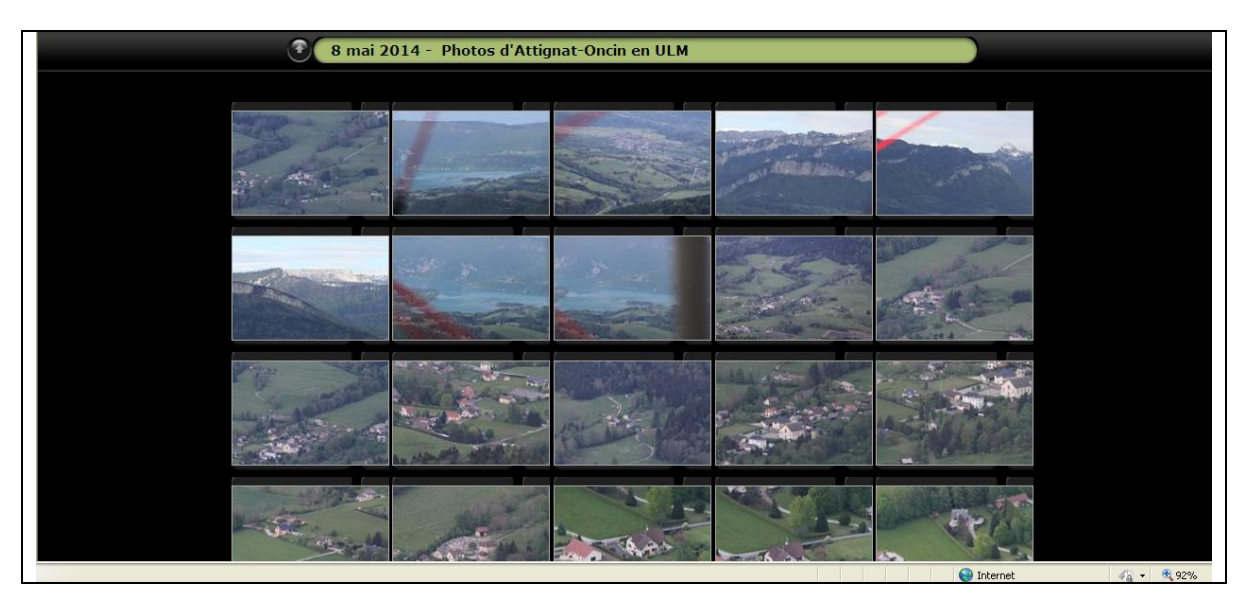

Cliquer sur une image pour visualiser toutes les images

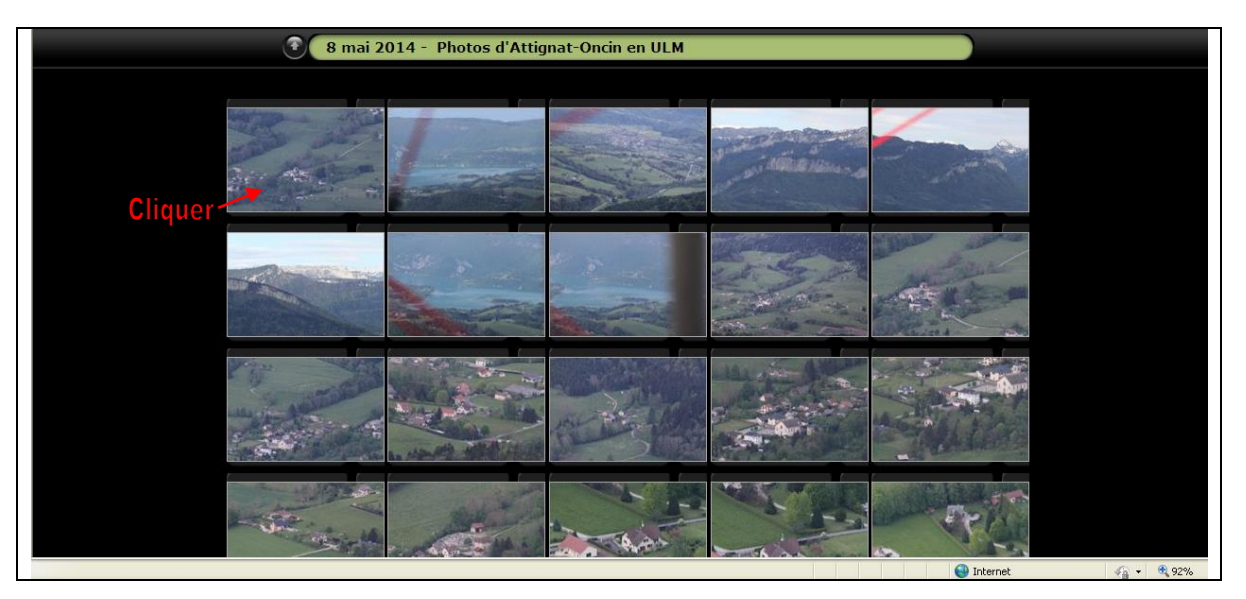

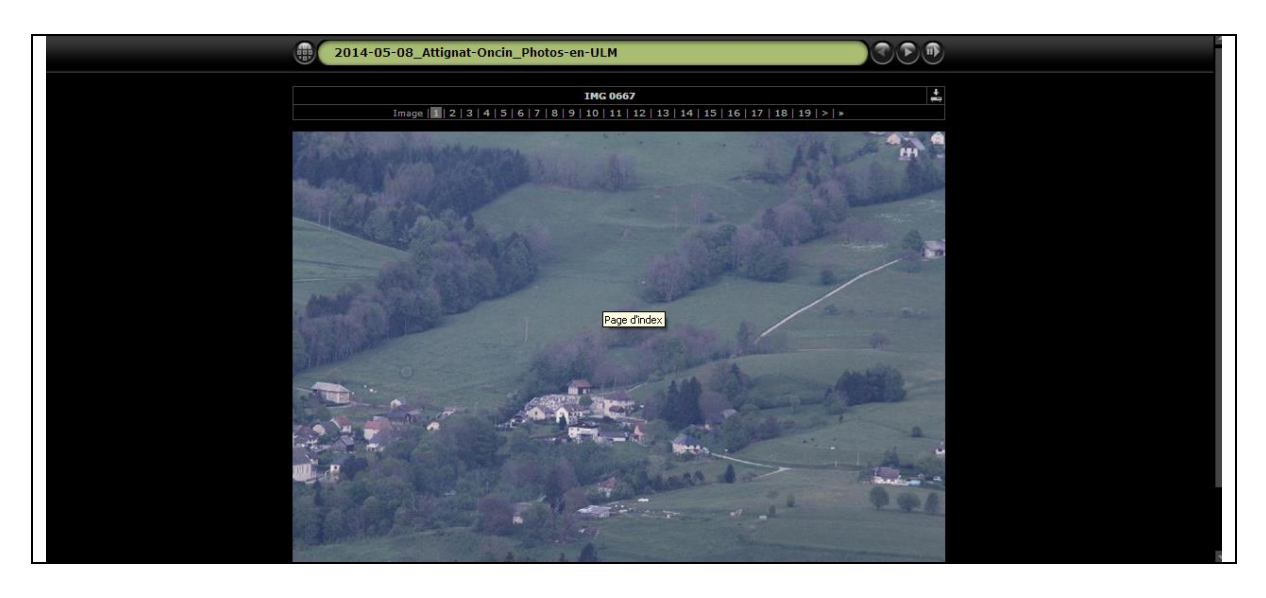

Pour télécharger l'image que vous avez affichée sur votre écran

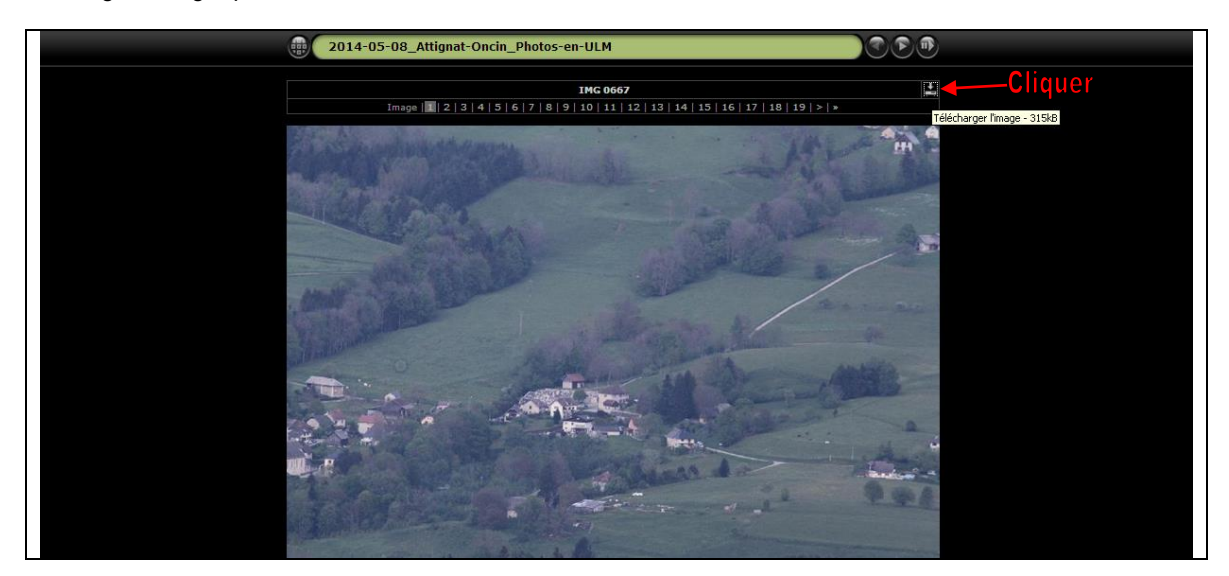

Votre image est affichée sur votre écran

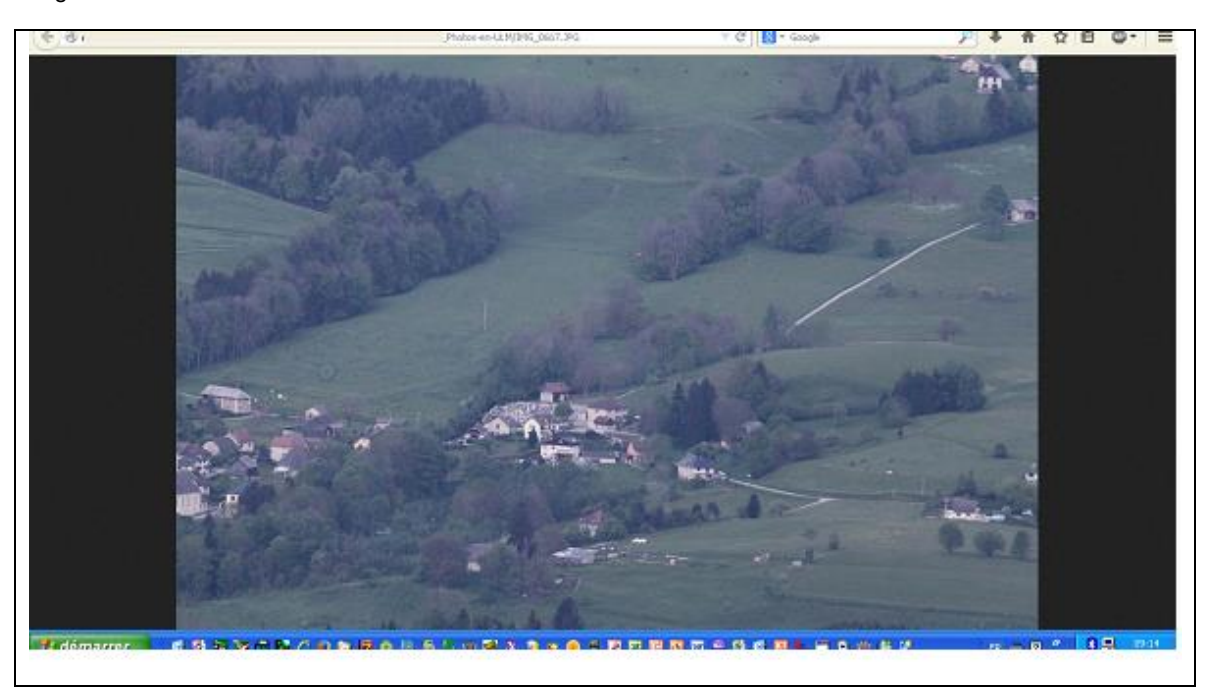

Faire un clic droit avec votre souris pour afficher le menu (Photo ci-dessous)

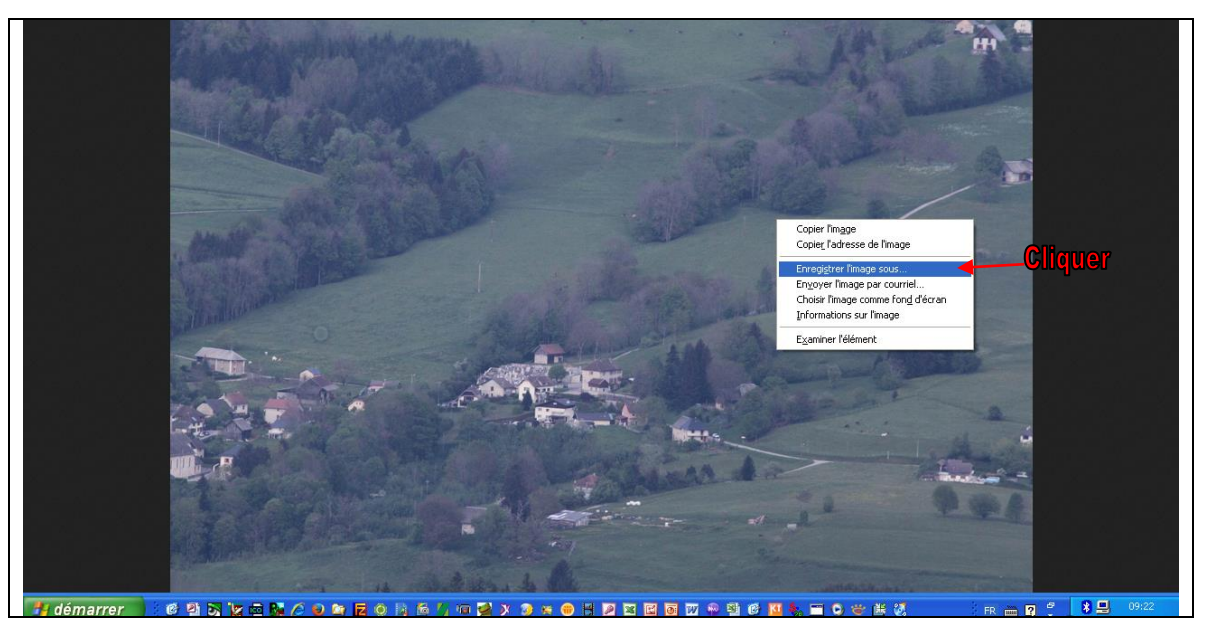

Cliquer sur « Enregistrer l'image sous... »

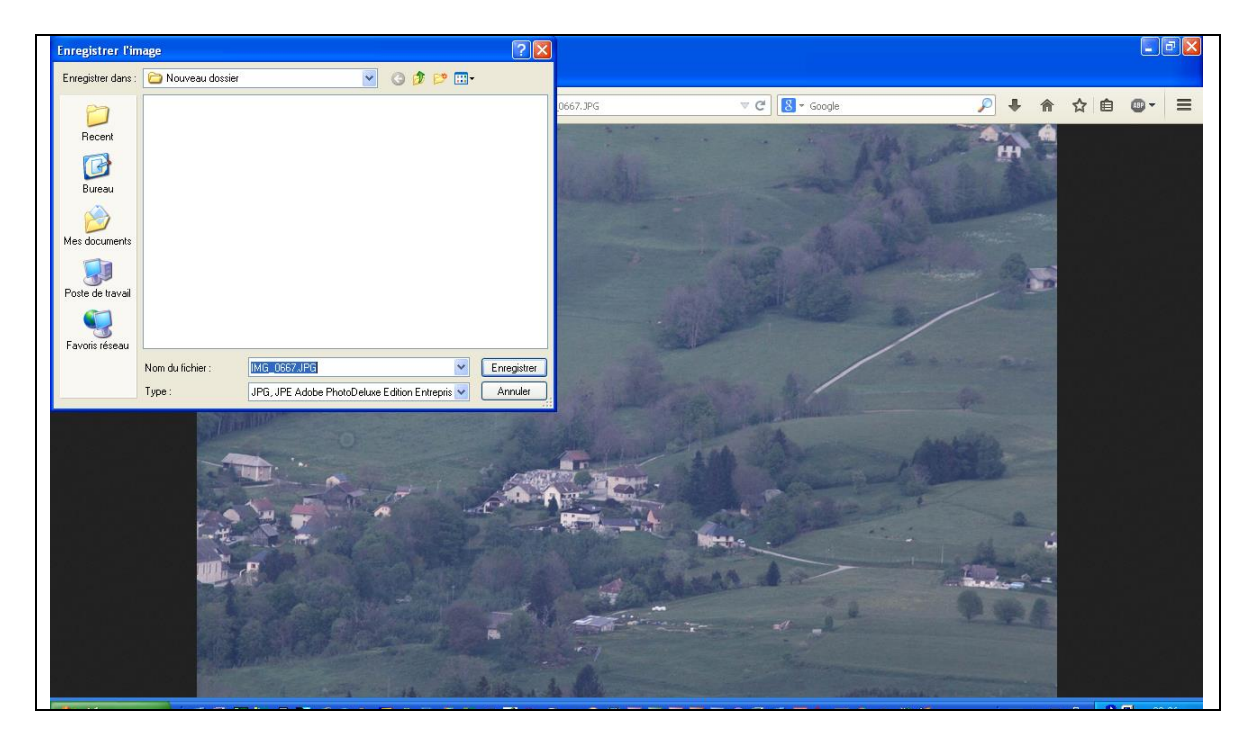

Enregistrer l'image soit sur le bureau, soit dans un répertoire sur le disque dur.

Toutes les images de l'album sont en basse définition (environ 250 Ko).

Si vous désirez des photos en haute définition, merci de me parvenir un message par mail à l'adresse suivante : joel@royet.fr en indiquant la référence de la photo (voir image ci-dessous).

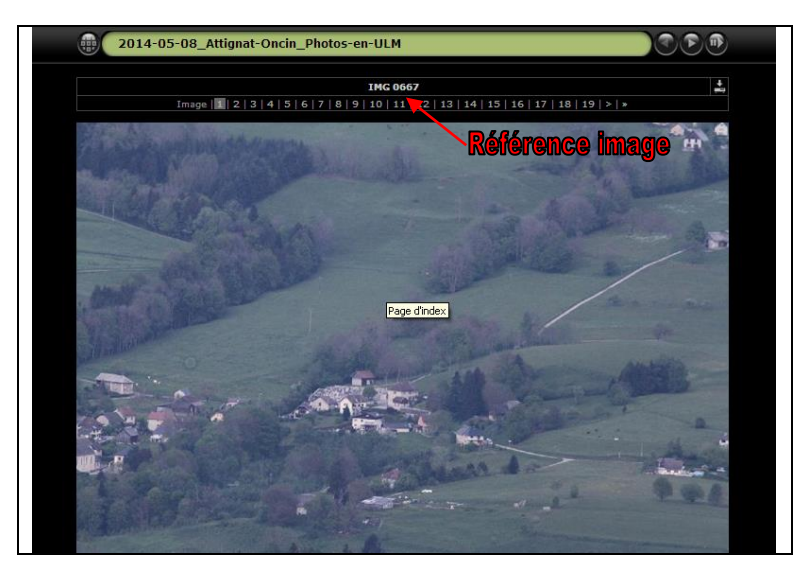

Bon visionnage